# Manter Situação de Ligação de Água

O objetivo desta funcionalidade é manter a situação de ligação de água, podendo ser acessada no caminho GSAN > Atendimento ao Público > Ligação de Água > Manter Situação de Ligação de Água.

Verifica preenchimento dos campos

 Caso o usuário não informe ou selecione o conteúdo de algum campo necessário à inclusão da situação da ligação de água, será exibida a mensagem "Informe «nome do campo que não foi preenchido ou selecionado»".

Atualização realizada por outro usuário

 Caso o usuário esteja tentando atualizar uma situação de ligação de água e a mesma já tenha sido atualizada durante a manutenção corrente, o sistema exibe a mensagem "Esse(s) registro(s) foi(ram) atualizado(s) ou removido(s) por outro usuário durante a operação. Realize uma nova manutenção".

Verifica sucesso da operação

• Caso o código de retorno da operação efetuada no banco de dados seja diferente de zero, será exibida a mensagem conforme o código de retorno.

Inicialmente, o sistema exibe a tela de filtro. Informe os parâmetros que julgar necessários e clique no botão Filtrar.

Alteras as funcionalidades de "Inserir Situação de ligação de Água", e "Manter Situação de ligação de Água", para tratar o indicador criado (Indicador de Faturar com Leitura Real):

• Caso o "Indicador de só faturar com Consumo Real" seja marcado com "Sim", o "Indicador de Faturar com Leitura Real" deve assumir "Sim", as demais combinações serão permitidas.

### Atend - ManterSituacaoLigacaoAgua - Filtro.png

Em seguida, o sistema exibe a tela contendo a lista de registros que atenderam aos parâmetros informados no filtro. Ao clicar no botão |alt="Impressora2.jpg", o sistema gera o relatório contendo esses registros, conforme modelo.

Para remover um ou mais itens, marque o(s) checkbox(s) correspondente(s), ou para remover todos, clique no hiperlik **Todos**, e, em seguida, clique no botão Remover.png.

Para atualizar um item da lista, clique no hiperlink do campo "Descrição" e será exibida a tela "Atualizar Situação de Ligação de Água".

#### Atend - ManterSituacaoLigacaoAgua - Manter.png

Para atualizar, faça as modificações nos campos que julgar necessários e clique no botão |alt="Atualizar.png":

Atend - ManterSituacaoLigacaoAgua - Atualiza.png

#### = Preenchimento dos Campos =

| =Campo                                |
|---------------------------------------|
| Descrição(*)                          |
| Descrição Abreviada(*)                |
| Consumo Mínimo(*)                     |
| Indicador de Faturamento(*)           |
| Indicador de Existência de Rede(*)    |
| Indicador de Existência de Ligação(*) |
| Indicador de Abastecimento(*)         |
| Indicador de Uso(*)                   |

## MODELO DO RELATÓRIO: SITUAÇÕES DE LIGAÇÃO DE ÁGUA CADASTRADAS

Atend - ManterSituacaoLigacaoAgua - Rel.png

= Tela de Sucesso =

Atend - ManterSituacaoLigacaoAgua - TelaSucesso.png

= Funcionalidade dos Botões =

| =Botão            |
|-------------------|
| Limpar.jpg        |
| Filtrar.jpg       |
| Remover.png       |
| Voltar_filtro.jpg |
| Impressora2.jpg   |
| Voltar.jpg        |
| Desfazer.png      |
| cancelar2.jpg     |
| Atualizar.png     |

Clique aqui para retornar ao Menu Principal do GSAN

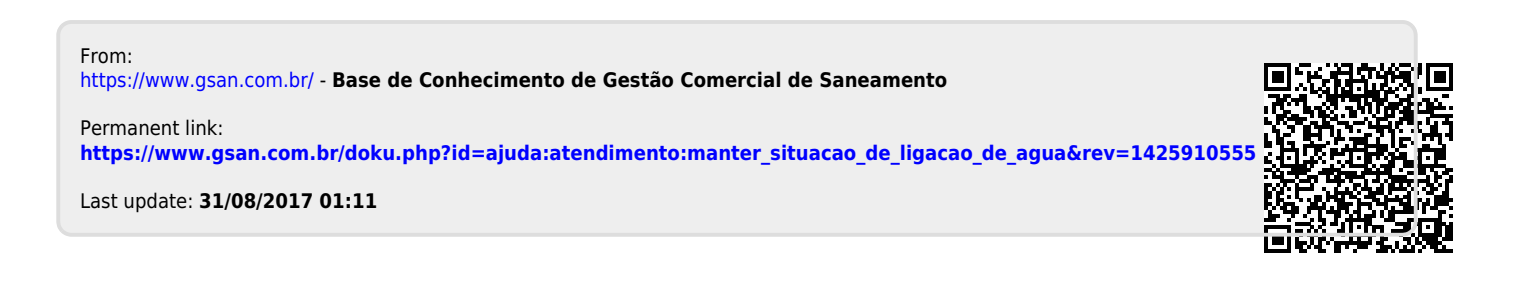